Ponownie przesylam instrukcję krok po kroku, jak rejestrować i logować się na edupolis. Zaznaczam, że konto powinno być założone na ucznia, a nie na rodzica.

Rejestracja. Wchodzimy na stronę edupolis.pl. Szukamy zakładki rejestracja. Po kliknięciu "rejestracja" wypełniamy pola "imię i nazwisko" (dziecka!!), wymyślamy login (najlepiej, gdyby to było imię.nazwisko dziecka bez polskich znaków), system sam dodaje końcówkę loginu @edupolis.pl. Proszę ten login zapamiętać. Dalej podajemy adres email, którego używamy. Na ten adres przyjdzie hasło do konta. Dalej podajemy kod szkoły (przesłany w tej wiadomości), klikamy załóż konto. W tym momencie otrzymamy na podanego emaila login i hasło.

Logowanie. Wchodzimy na stronę edupolis.pl, klikamy logowanie i w tym momencie zostajemy przeniesieni na stronę Microsoft. TAK MA BYĆ. Tam wpisujemy login wymyślony przez nas (z końcówką @edupolis.pl), wpisujemy hasło z emaila, dalej klikamy TAK i powinniśmy znaleźć się na odpowiedniej stronie. Teraz klikamy na kwadrat w lewym górnym rogu i wybieramy "podsystem biurowy", szukamy niebieskiej ikony "Teams". I to jest miejsce, do którego powinniśmy dotrzeć. Jeżeli będziemy już zalogowani na edupolis, może warto zainstalować aplikację Teams ze strony Microsoft https://www.microsoft.com/pl-pl/microsoft-365/microsoft-teams/download-app#desktopAppDownloadregion

Mając aplikację będzie można pominąć każdorazowe przechodzenie ścieżki przez logowanie w edupolis.